## 通常型イメージデータに対する操作

本ソフトにおけるイメージデータはその作成方法により2種類に分類されます。1つは通常型で もう1つは0LE型です。ここでは通常型イメージデータについての操作を解説しています。

通常型イメージとは

- ・ビットマップデータを保持しているイメージ要素です。
- ・拡大 / 縮小 / 回転して配置する事ができます。
- ・本ソフト自体に編集機能はなく、他のイメージ編集ソフトにて編集します。
- ・1ピクセルあたりのドット数は1(2値モノクロ)または24(TRUEカラー)で、作成時に 決定されます。(後で変更することは現状できません。)
- ・PDF保存時の圧縮形式としてFLATEとJPEGの2種類を選択できます。
- ・しきい値を設定することにより、ある色範囲のピクセルを透明にする事ができます。

通常型イメージの新規作成 現状は以下の方法で通常型イメージを作成できます。

1) エクスプローラより B M P ファイルをドラッグドロップ

2) エクスプローラより」PEGファイルをドラッグドロップ

3)クリップボードよりビットマップデータをペースト

ペーストを行う際の拡大 / 縮小倍率の設定は以前に編集したイメージ要素のプロパティに従いま すが、ページに入りきらないサイズの場合は自動的に縮小されます。

クリップボードよりペーストした場合、PDF保存時の圧縮形式を設定する必要があります。 (ドラッグドロップの場合はファイル形式より自動的に設定されます。) 図や画面キャプチャなどのイメージについてはFLATE圧縮(JPEG圧縮フラグOFF)、 写真などのイメージについてはJPEG圧縮(JPEG圧縮フラグON)に設定します。 以下は図と写真をそれぞれの圧縮方法で圧縮した場合の圧縮率を比較しています。

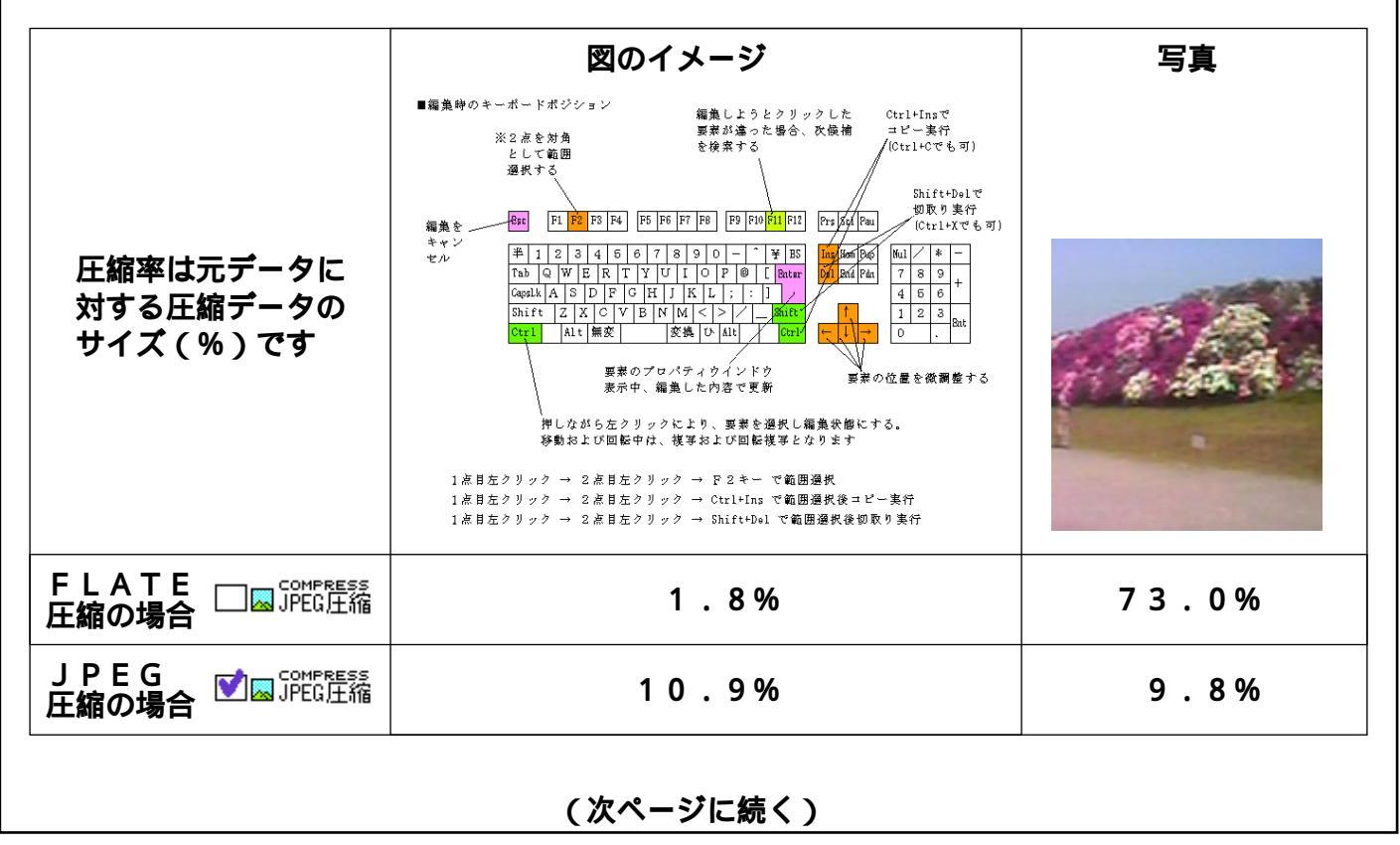

データを見ると明らかで図の場合はFLATE圧縮,写真の場合はJPEG圧縮に分があります。 よって図と写真が混在するドキュメントでは、この圧縮方式の選択を適切に行う事がファイル容 量に大きく作用します。ファイル容量を減らすことは、ネットワークにおいて最も重要な事なので これを省力化してはなりません。

ここで注意しなければならないのはJPEG圧縮が元のデータを復元しない圧縮方式であることで す。つまり、JPEG圧縮されたものを読み込んだ場合、保存前のデータとは違うものになります。 たとえ写真データであっても細かい編集を行う場合はFLATE圧縮にしないと編集後の保存の度 にデータが変化します。

一般のPDF変換ソフトの場合、ほとんどのソフトは自動的に圧縮方式を判断しますが、常に正しい判断をするソフトは変換が遅く、逆に変換が早いソフトは判断を間違えてファイル容量が大きくなる傾向にあります。こういった判断はやはり人間が一番優れていて、イメージを貼り付けた時に手動で設定するのが一番効率がよいです。

イメージデータの表示 / 非表示設定

イメージデータの近くに長文の文字列を配置しその文字列を編集すると、画面の更新に時間がかか り、重くなる事があります。この場合、文字列など他の要素を編集する際にイメージの表示を OFFしておくと、重くなるのを防ぐ事ができます。

<u>この釦または、 図 祝寺 新術換 コマンドにて表示 / 非表示を切り換える</u>

イメージデータの編集

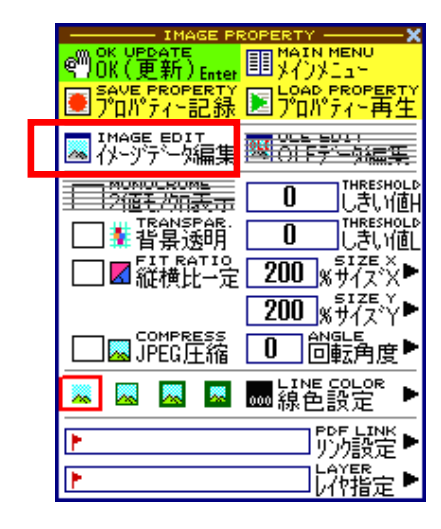

 イメージ要素プロパティの「イメージデータ編集」を実行 することにより、イメージデータがクリップボードにコピ ーされ、以下のメッセージで待ち状態になります。

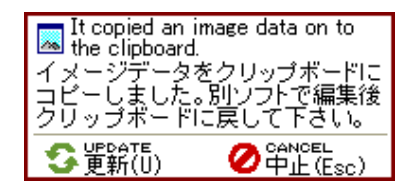

- この状態で普段お使いのイメージ編集ソフトにペーストし、
  イメージを編集します。
- 3)編集が終わったら出来たイメージ全体をクリップボードに コピーし直します。
- 4 A) クリップボードにコピーしたデータで置き換える場合は更新を実行します。

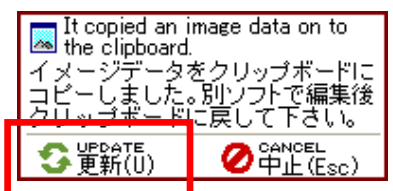

4 B)編集を破棄したい場合は中止を実行します。

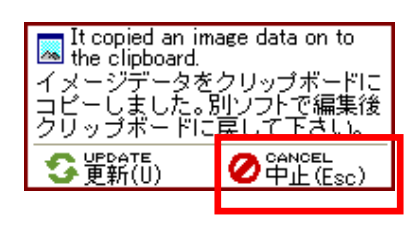